## Configuration Logica Omega Transfert et réception des fichiers de Chronométrie

|                                               |                                                                                                    |                                                                                       |                |                                                                                                    | _      |
|-----------------------------------------------|----------------------------------------------------------------------------------------------------|---------------------------------------------------------------------------------------|----------------|----------------------------------------------------------------------------------------------------|--------|
| 1                                             |                                                                                                    | м                                                                                     | leeting        | C à Besançon                                                                                                    |        |
|                                               | ing EC à Besançon<br>th-50m - Salle<br>Mh-50m - Salle / MIM<br>Finale di<br>Finale di | n) / MIM<br>Imprimer<br>Supprimer<br>Fichier chronométrie<br>nh50m) / MIM<br>m) / MIM | >              | Importer un fichier de résultats Lynx (.lif)<br>Exporter le fichier évenement Lynx (.evt)<br>Importer un fichier de résultats Oméga (.txt)<br>Exporter le fichier évenement Oméga(.csv) |        |
| npétition                                     | Paramètres Aide                                                                                                    |                                                                                       |                |                                                                                                    |        |
|                                               |                                                                                                    | Meeting E                                                                             | C à Besa       | nçon                                                                                                    | Finale |
| Meeting                                       | EC à Besançon                                                                                                    |                                                                                       |                |                                                                                                    | Prop   |
| E Ex                                          | portation d'un fichier de c                                                                                                    | hronométrie (Oméga)                                                                   |                |                                                                                                    | )      |
| ←                                             |                                                                                                    |                                                                                       |                |                                                                                                    |        |
|                                               | → ✓ ↑ ≪ logica                                                                                                    | > e_logica > francois > e                                                             | eric > Fl      | HIERS HERVE → memo v O Rechercher dans : memo                                                                                                    | P      |
| Orga                                          | → · ↑ . « logica<br>aniser • Nouveau do                                                                                                    | > e_logica > francois > €<br>ssier                                                    | eric → Fl      | HIERS HERVE > memo V O Rechercher dans : memo                                                                                                    | م<br>؟ |
| Orga<br>*** *** *** *** *** *** *** *** *** * | → ↑ ↑ ▲ < logica aniser ▼ Nouveau do Accès rapide OneDrive Ce PC Bureau Documents Images Musique Vom du fichier : Type: Fichier te                                                                                                    | e_logica > francois > e ssier  Startlist.csv  de (*.csv)  Fiching Startlist - /ouiste | Click<br>envor | CHIERS HERVE > memo v C Rechercher dans : memo                                                                                                    |        |

| LOGICA Piste - Gestion FFA     Compétition Paramètres Aide                                                                                                    |                                                                                                    |                                                                                                    |
|----------------------------------------------------------------------------------------------------|----------------------------------------------------------------------------------------------------|----------------------------------------------------------------------------------------------------|
| Compétition Paramètres Aide  Meeting EC à Besançon  Meeting EC à Besançon  Meeting EC à Bes | ts Lynx (lif)<br>Lynx (ext)<br>ts Oméga (.txt)<br>Oméga(.csv)                                                                                                    | Finale directe 2 de l'épreuve : 50n - Salle (mf:50n) / MIM         Propriétés de : Finale directe 2 / MIM / Simulation : 11 tour (finale)         Libellé Finale directe 2 / MIM / Simulation : 11 tour (finale)         Jour de l'épreuve 23/11/2019 •         Commentaire         Jour de l'épreuve 23/11/2019 •         Commentaire         Commentaire         Second directe 2 pour l'épreuve : 50n - Salle (mf:50m) / MIM         •         •         •         •         •         •         •         •         •         •         •         •         •         •         •         •         •         •         •         •         •         •         •         •         •         •         •         •         •         •         •         •         •         •         •         •         •         •                                                                                                    |
| Importation d'un fichier de chorecométrie course Ontrige (\$158841)         Importation d'un fichier de chorecométrie course Ontrige (\$158841)         Importation d'un fichier de chorecométrie course Ontrige (\$158841)         Importation d'un fichier de chorecométrie course Ontrige (\$158841)         Importation d'un fichier de chorecométrie course Ontrige (\$158841)         Importation d'un fichier de chorecométrie         Importation d'un fichier de chorecométrie         Importation d'un fichier de chorecométrie         Importation d'un fichier de chorecométrie         Importation d'un fichier de chorecométrie         Importation d'un fichier de chorecométrie         Importation de fichier         Importation de fichier                                                                                                    | - Reskit de Fraik decite 2 pour Ripsoner. Star. Sale (HeSDs) / MB       - Reskit de Fraik       - Reskit de Star.       - Reskit de Star.       - R | U       Descriptions         Description       Description         Description       Description                                                                                                    |
| nit:<br>                                                                                                    |                                                                                                    | (11:5<br>^ 박 문 이 상 (11:53) 특)                                                                                                    |
| Competition Paramètres Aide  Meeting EC à Besançon  Min-Sûn - Sale  Min-Sûn - Sale  Min-Sûn -  |                                                                                                    | Finale directe 2 de l'épreuve: 50m - Salle (mh50m) / MIM           Propriété de : Finale directe 2 / MIM / Simulation: 1 tour (finale)           Libelé Finale directe 2         Type de chronomètrie E •           Horaire         [1742]           Jour de l'épreuve         [23/11/2019] •           Commentaire         [30/11/2019] •           Commentaire         [30/11/2019] •           Commentaire         [30/11/2019] •           Commentaire         [30/11/2019] •           Commentaire         [30/11/2019] •           Commentaire         [30/11/2019] •           Commentaire         [30/11/2019] •           Commentaire         [30/11/2019] •           Commentaire         [30/11/2019] •           Commentaire         [30/11/2019] •           Commentaire         [30/11/2019] •           Commentaire         [30/11/2019] •           To Berlaum Min 1 (1/2019] •         [30/11/2019] •           Commentaire         [30/11/2019] •           Commentaire         [30/11/2019] •           PORTUN-SINCPHRON HIMI 3 12/24 12/32 [30/12016] •         [30/12016] •           3         PROHEOD Florine MIM 4 12/32 [4/12/32] •         [30/120] •           4         BERNAPID Baptini: MIM 5 15/39 [15/39 [15/39] •         [30/120] • <tr< th=""></tr<> |

## **Configuration logiciel Omega OSVSTAR ou Myria**

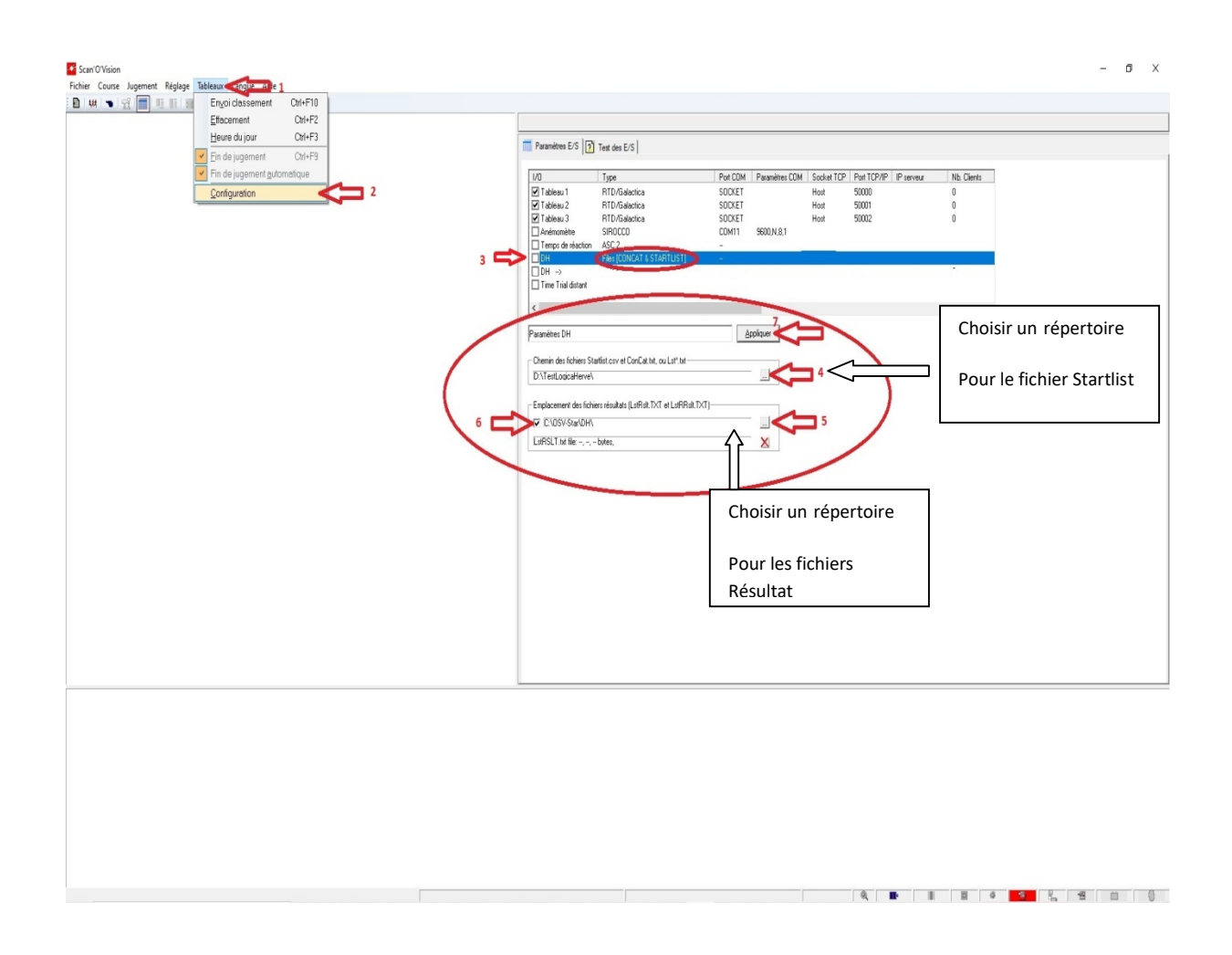

Si vous utilisez le programme Omega avec un ordinateur de jugement, n'oubliez pas de programmer sur celui-ci les paramètres DH : Startlist et Résultats dans le même emplacement que celui de Capture. D'autre part il faut désactiver la fin de jugement Automatique sur l'ordinateur de Capture

<u>Attention</u> : Dans un premier temps, si une Startlist est modifiée par Logica après le premier export, la série modifiée sera placée en fin de programme sur Omega dans le programme, donc bien regarder en utilisant l'ascenseur du programme des courses, si une série a été renvoyée par l'opérateur Logica.

<u>Solution :</u> Vous pouvez dans Logica, si vous le désirez exporter course par course, supprimer à chaque fois le fichier Startlist.csv existant : click sur Startlist.csv dans la fenêtre puis touche Supprime et enregistrer le nouveau fichier Startlist, dans ces conditions le programme Omega n'aura que les courses en cours, pour la prochaine course demander a l'operateur Logica d'exporter la prochaine course contenant x séries.

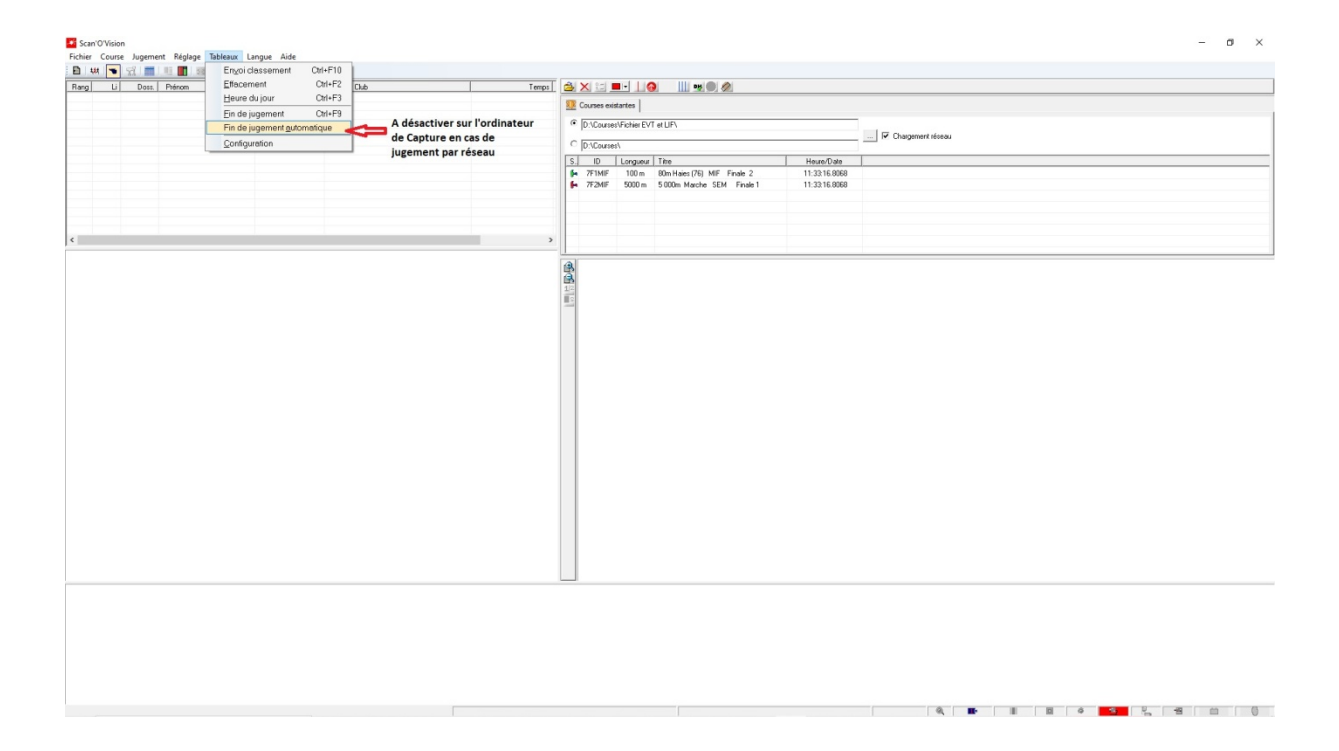